#### Instructivo Facturación ARCA

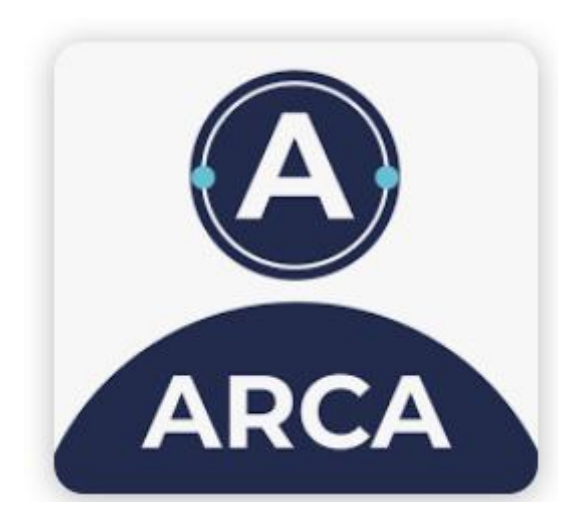

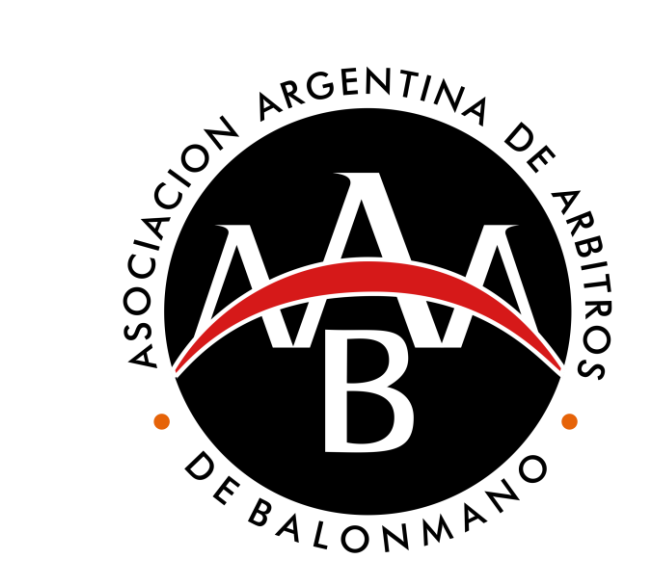

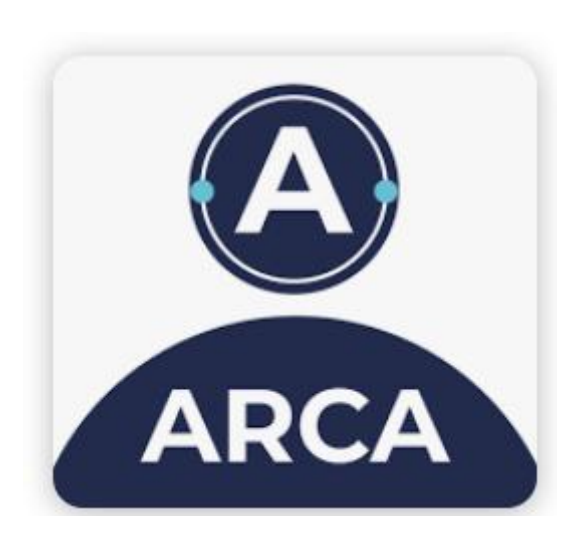

### 1. Abrir la app en el celular

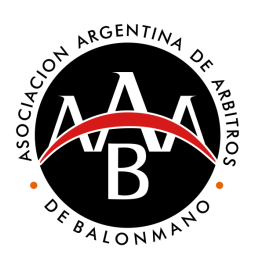

| 12:12 | e الله الله الله الله الله الله الله الل                                                              |  |
|-------|----------------------------------------------------------------------------------------------------|--|
|       | CUIT Numérico de 11 dígitos Clave Fiscal Alfanumérica de hasta 15 caracteres Conectar automáticamente |  |
|       | INGRESAR                                                                                              |  |
|       |                                                                                                    |  |
|       |                                                                                                    |  |
|       |                                                                                                    |  |
|       |                                                                                                    |  |
| ARCA  |                                                                                                    |  |
|       |                                                                                                    |  |

# Cargar los datos Hacer click en ingresar

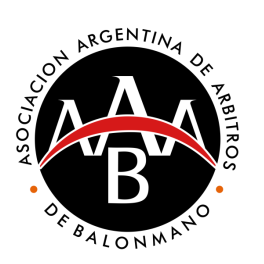

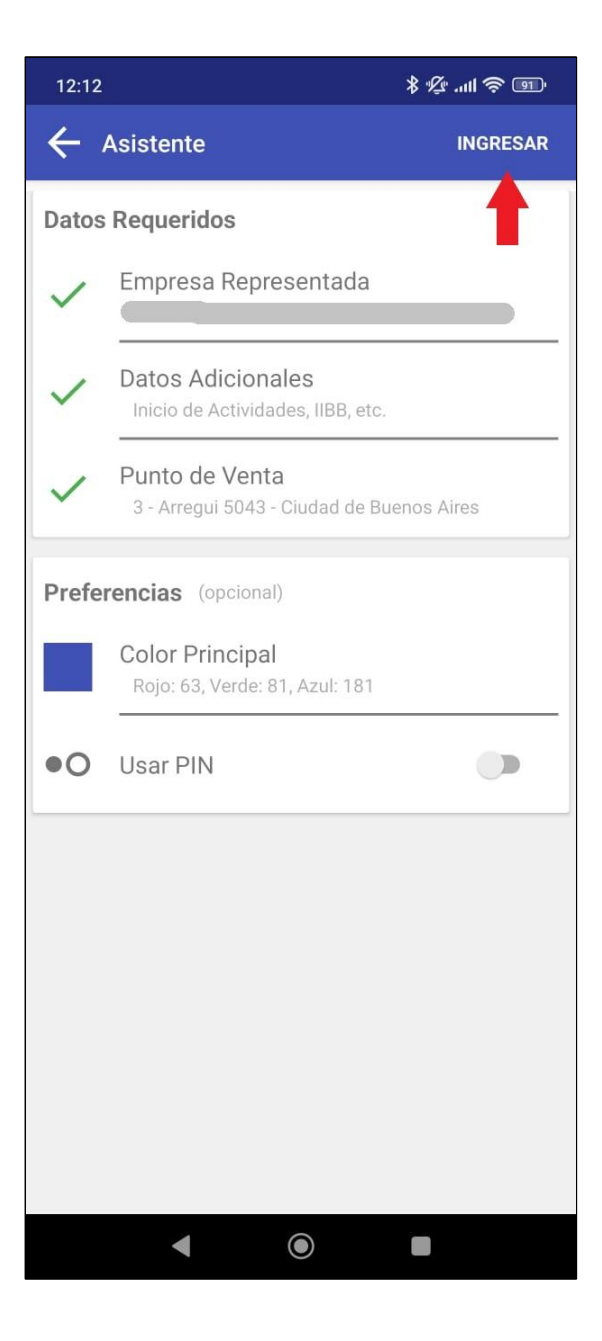

El primer acceso: **Chequear datos** 1. 2.

Hacer click en ingresar

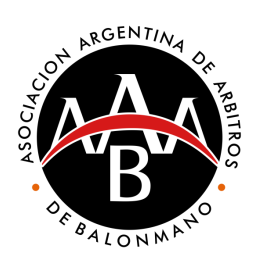

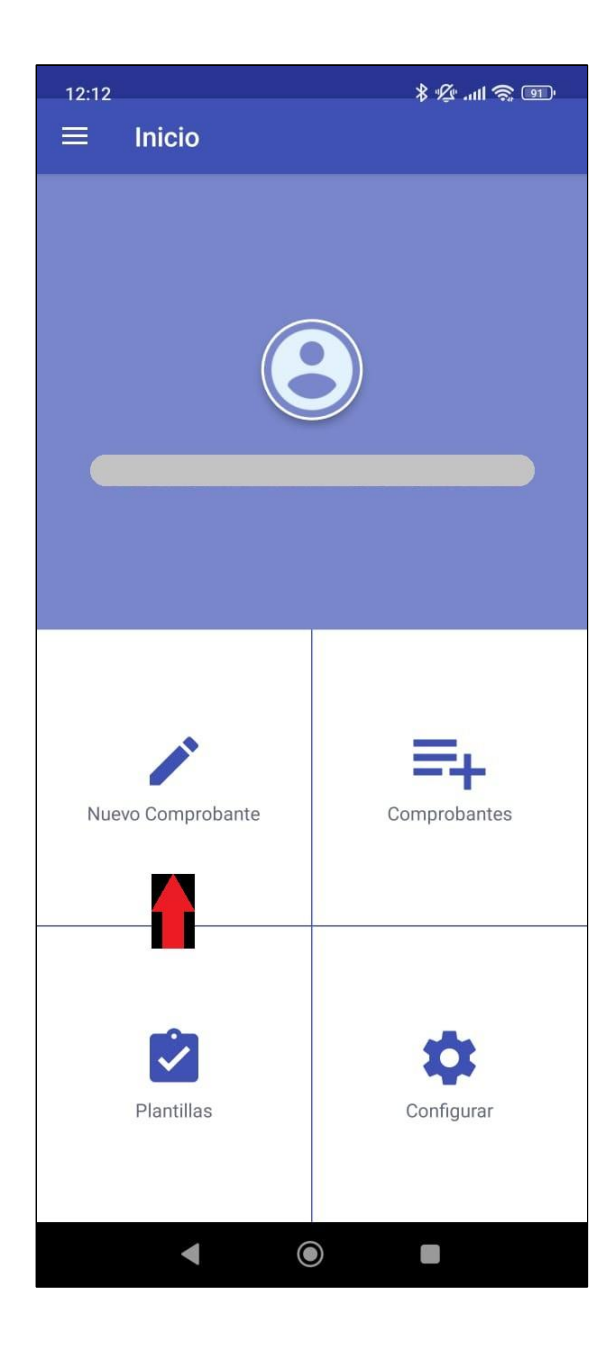

# 1. Hacer click en nuevo comprobante

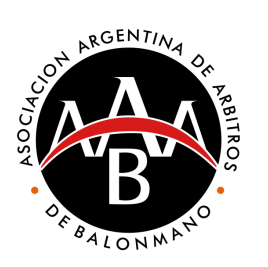

| Nuevo Comprobante<br>Factura C         Datos de Emisión         Pecha de Emisión         20/03/2025         Concentos         Productos         Servicios         Verductos y Servicios         Datos del Receptor         Condicion frente al IVA.         Consumidor Final         Tipo Doc.         DNI         Nro. de Documento         Numérico de hasta 8 dígitos                                                                                   | 12:12                                | ™\$111. \$    |
|----------------------------------------------------------------------------------------------------|--------------------------------------|---------------|
| Datos de Emisión<br>Fecha de Emisión<br>20/03/2025<br>Conceptos<br>Productos<br>Servicios<br>Servicios<br>Productos y Servicios<br>Datos del Receptor<br>Condicion frente al IVA<br>Consumidor Final<br>Tipo Doc.<br>DNI Nro. de Documento<br>Numérico de hasta 8 dígitos<br>Apellido y Nombre o Razón Social<br>Alfanumérico de hasta 100 caracteres<br>Domicilio<br>Alfanumérico de hasta 100 caracteres<br>Email<br>Alfanumérico de hasta 50 caracteres | X Nuevo Comprobante<br>Factura C     | $\rightarrow$ |
| Fecha de Emisión<br>20/03/2025<br>Concentos<br>Productos<br>Servicios<br>Productos y Servicios<br>Datos del Receptor<br>Condicion frente al IVA<br>Consumidor Final<br>Tipo Doc.<br>DNI Nro. de Documento<br>Numérico de hasta 8 dígitos<br>Apellido y Nombre o Razón Social<br>Alfanumérico de hasta 60 caracteres<br>Domicilio<br>Alfanumérico de hasta 100 caracteres                                                                                   | Datos de Emisión                     |               |
| 20/03/2025<br>Conceptos<br>Productos<br>Servicios<br>Productos y Servicios<br>Datos del Receptor<br>Condicion frente al IVA.<br>Consumidor Final<br>Tipo Doc.<br>DNI Nro. de Documento<br>Numérico de hasta 8 dígitos<br>Apellido y Nombre o Razón Social<br>Alfanumérico de hasta 60 caracteres<br>Domicilio<br>Alfanumérico de hasta 100 caracteres<br>Email<br>Alfanumérico de hasta 50 caracteres                                                      | Fecha de Emisión                     |               |
| Conceptos Productos Servicios Productos y Servicios Productos y Servicios Datos del Receptor Condicion frente al IVA Consumidor Final Tipo Doc. DNI  Nro. de Documento Numérico de hasta 8 dígitos Apellido y Nombre o Razón Social Alfanumérico de hasta 60 caracteres Domicilio Alfanumérico de hasta 100 caracteres Email Alfanumérico de hasta 50 caracteres                                                                                           | 20/03/2025                           |               |
| Productos   Servicios   Productos y Servicios     Datos del Receptor   Condicion frente al IVA   Consumidor Final     Tipo Doc.   DNI   Nro. de Documento   Numérico de hasta 8 dígitos     Apellido y Nombre o Razón Social   Alfanumérico de hasta 60 caracteres   Domicilio   Alfanumérico de hasta 100 caracteres                                                                                                    | Conceptos                            |               |
| Servicios Productos y Servicios Datos del Receptor Condicion frente al IVA Consumidor Final Tipo Doc. DNI Nro. de Documento Numérico de hasta 8 dígitos Apellido y Nombre o Razón Social Alfanumérico de hasta 60 caracteres Domicilio Alfanumérico de hasta 100 caracteres Email Alfanumérico de hasta 50 caracteres                                                                                                    | Productos                            | -             |
| Productos y Servicios  Datos del Receptor Condicion frente al IVA Consumidor Final  Tipo Doc. DNI Nro. de Documento Numérico de hasta 8 dígitos  Apellido y Nombre o Razón Social Alfanumérico de hasta 60 caracteres  Domicilio Alfanumérico de hasta 100 caracteres  Email Alfanumérico de hasta 50 caracteres                                                                                                    | Servicios                            | 0             |
| Datos del Receptor<br>Condicion frente al IVA<br>Consumidor Final<br>Tipo Doc.<br>DNI Nro. de Documento<br>Numérico de hasta 8 dígitos<br>Apellido y Nombre o Razón Social<br>Alfanumérico de hasta 60 caracteres<br>Domicilio<br>Alfanumérico de hasta 100 caracteres<br>Email<br>Alfanumérico de hasta 50 caracteres                                                                                                    | Productos y Servicios                |               |
| Condicion frente al IVA Consumidor Final Tipo Doc. DNI Nro. de Documento Numérico de hasta 8 dígitos Apellido y Nombre o Razón Social Alfanumérico de hasta 60 caracteres Domicilio Alfanumérico de hasta 100 caracteres Email Alfanumérico de hasta 50 caracteres                                                                                                    | Datos del Receptor                   | :=            |
| Consumidor Final         Tipo Doc.         DNI       Nro. de Documento         Numérico de hasta 8 dígitos         Apellido y Nombre o Razón Social         Alfanumérico de hasta 60 caracteres         Domicilio         Alfanumérico de hasta 100 caracteres         Email         Alfanumérico de hasta 50 caracteres                                                                                                    | Condicion frente al IVA              |               |
| Tipo Doc.          DNI       Nro. de Documento         Numérico de hasta 8 dígitos    Apellido y Nombre o Razón Social          Alfanumérico de hasta 60 caracteres         Domicilio         Alfanumérico de hasta 100 caracteres         Email         Alfanumérico de hasta 50 caracteres                                                                                                    | Consumidor Final                     | •             |
| DNI       Nro. de Documento         Numérico de hasta 8 dígitos    Apellido y Nombre o Razón Social          Alfanumérico de hasta 60 caracteres         Domicilio         Alfanumérico de hasta 100 caracteres         Email         Alfanumérico de hasta 50 caracteres                                                                                                    | Tipo Doc.                            |               |
| Numérico de hasta 8 dígitos         Apellido y Nombre o Razón Social         Alfanumérico de hasta 60 caracteres         Domicilio         Alfanumérico de hasta 100 caracteres         Email         Alfanumérico de hasta 50 caracteres                                                                                                    | DNI 🔹 Nro. de Documen                | to            |
| Apellido y Nombre o Razón Social<br>Alfanumérico de hasta 60 caracteres<br>Domicilio<br>Alfanumérico de hasta 100 caracteres<br>Email<br>Alfanumérico de hasta 50 caracteres                                                                                                    | Numérico de hasta 8 dígit            | os            |
| Alfanumérico de hasta 60 caracteres Domicilio Alfanumérico de hasta 100 caracteres Email Alfanumérico de hasta 50 caracteres                                                                                                    | Apellido y Nombre o Razón Socia      | al            |
| Domicilio<br>Alfanumérico de hasta 100 caracteres<br>Email<br>Alfanumérico de hasta 50 caracteres                                                                                                    | Alfanumérico de hasta 60 caracteres  |               |
| Alfanumérico de hasta 100 caracteres Email Alfanumérico de hasta 50 caracteres                                                                                                    | Domicilio                            |               |
| Email<br>Alfanumérico de hasta 50 caracteres                                                                                                    | Alfanumérico de hasta 100 caracteres |               |
| Alfanumérico de hasta 50 caracteres                                                                                                    | Email                                |               |
|                                                                                                    | Alfanumérico de hasta 50 caracteres  |               |

### 1. En conceptos, elegir Servicios

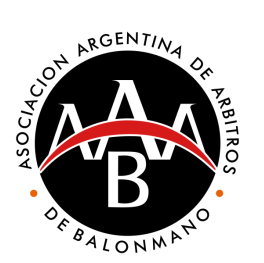

| 12:12 * ½ .ill 🥱 🗉                  |                    |  |
|-------------------------------------|--------------------|--|
| X Nuevo Comproba<br>Factura C       | nte →              |  |
| Fecha de Emisión                    |                    |  |
| 20/03/2025                          |                    |  |
| Conceptos                           |                    |  |
| Servicios                           | -                  |  |
|                                     |                    |  |
| Período Facturado                   |                    |  |
| Fecha Desde                         | Fecha Hasta        |  |
| 20/03/2025                          | 20/03/2025         |  |
| Vto. para el Pago                   |                    |  |
| 20/03/2025                          |                    |  |
| 20,00,2020                          |                    |  |
|                                     |                    |  |
| Emisión en Moneda Extranje          | ira 🗘              |  |
| DECLARAR MONEDA EX                  | TRANJERA           |  |
| Datos del Receptor                  | :=                 |  |
| Condicion frente al IVA             |                    |  |
| Consumidor Final 🗸                  |                    |  |
|                                     |                    |  |
| Tipo Doc.                           |                    |  |
| DNI 🔹 Nro. de                       | Documento          |  |
| Numérico o                          | de hasta 8 dígitos |  |
| Apellido y Nombre o P               | azón Social        |  |
| Alfanumérico de hasta 60 caracteres |                    |  |
| , manameneo de nasta oo salaste     | ur none            |  |
|                                     |                    |  |

1. Fecha desde: la del partido

- 2. Fecha hasta: la del partido
- 3. Vto para el pago: Siguiente miércoles

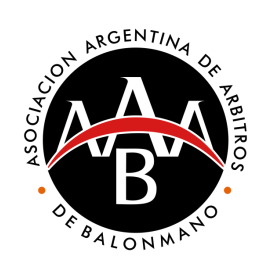

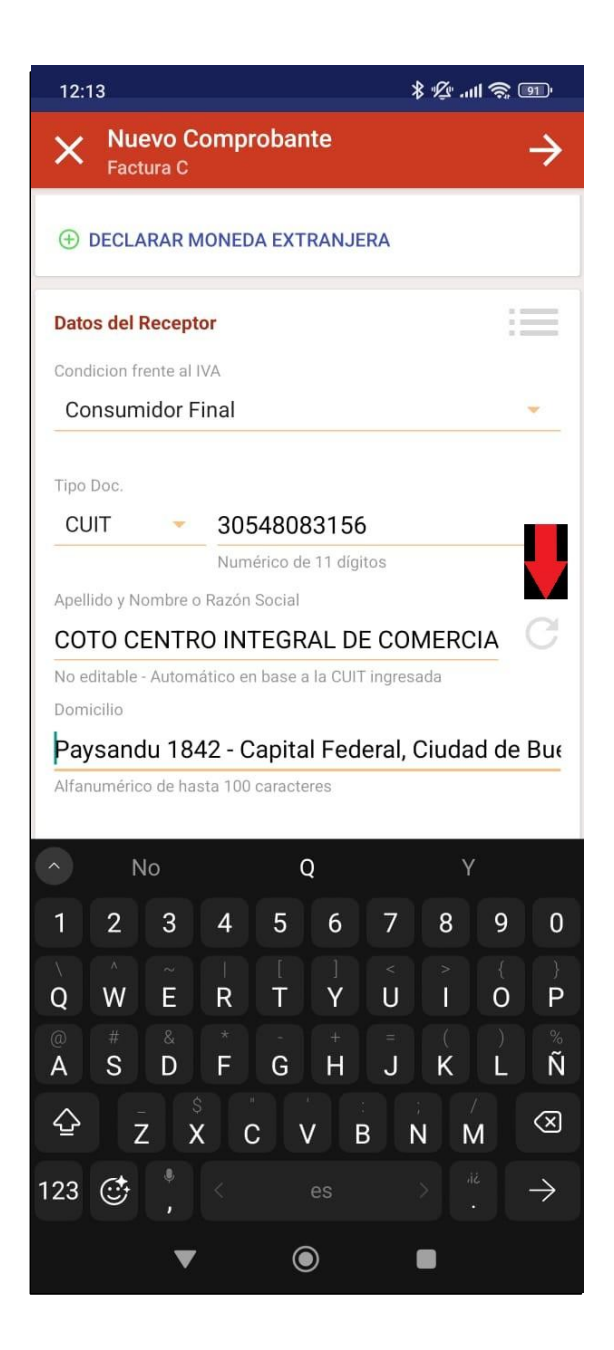

#### **Datos del receptor:**

- 1. Cargar cuit y condición frente al IVA del club.
- 2. Hacer click en la flecha circular para cargar los datos.

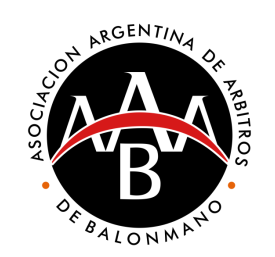

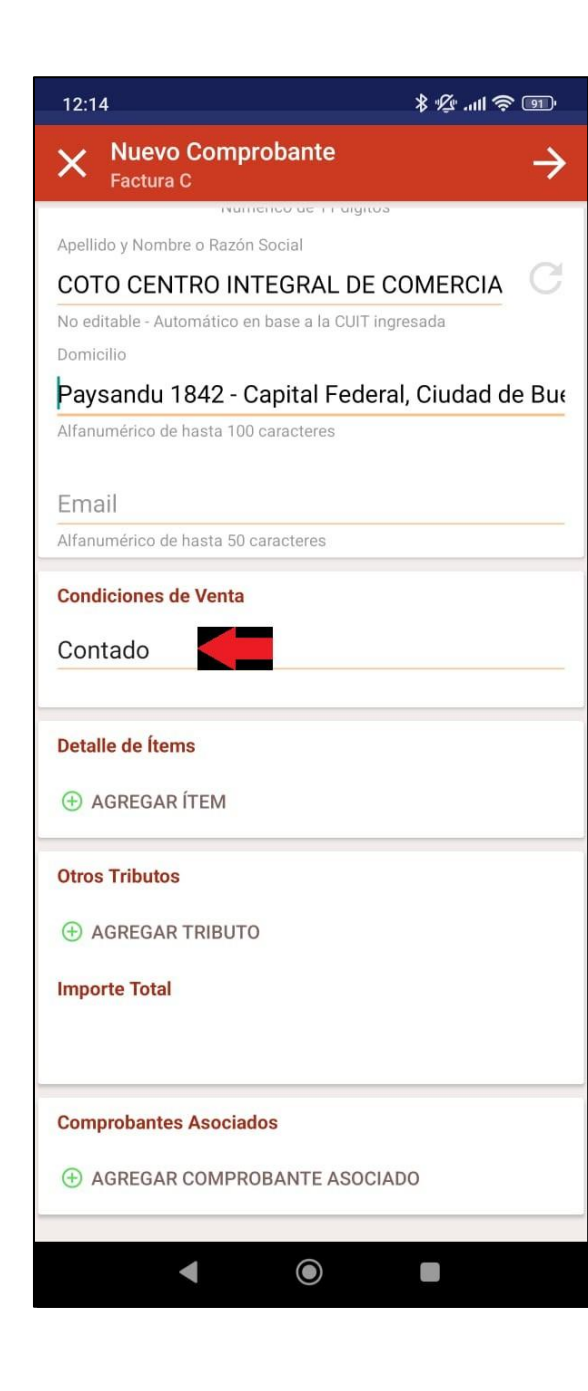

# En condiciones de Venta 1. Hacer click en contado

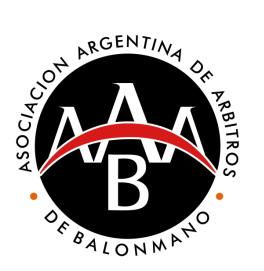

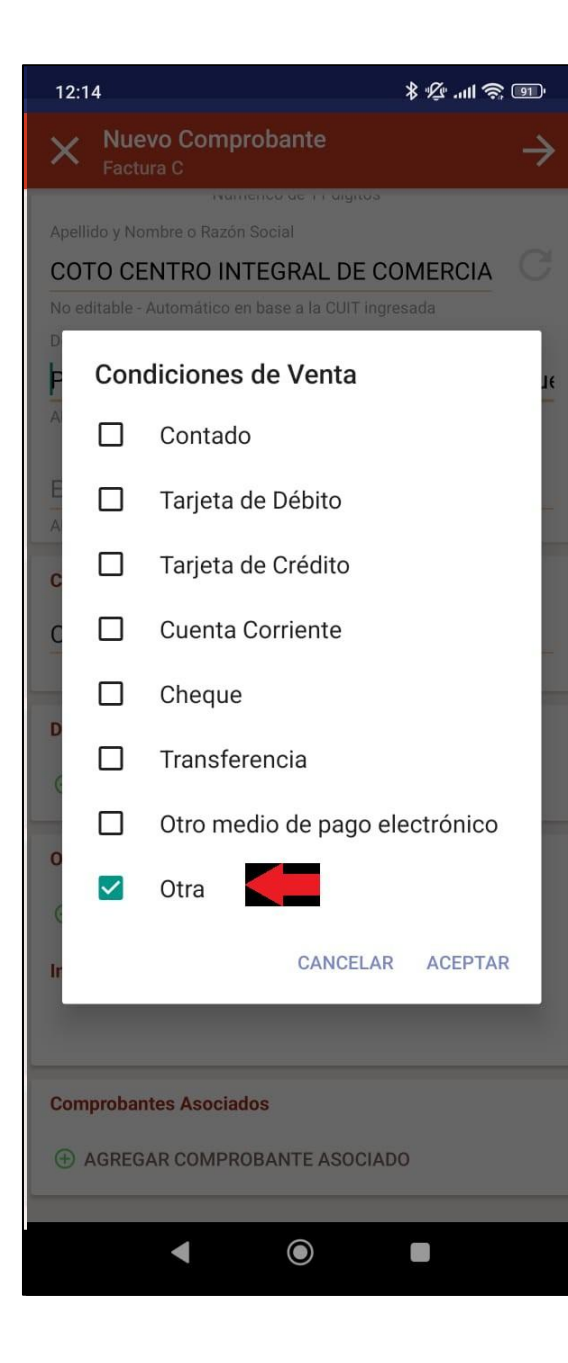

 Si fue en efectivo, dejar "contado"
 Si fue por transferencia, clickear "otra"

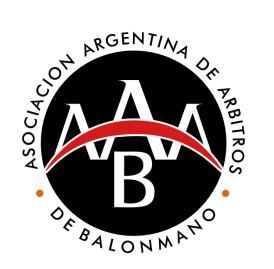

| 16:56                                |        |
|--------------------------------------|--------|
| X Nuevo Comprobante<br>Factura C     | ÷      |
| Numenco de nasta o d                 | igitoa |
| Apellido y Nombre o Razón So         | cial   |
| Alfanumérico de hasta 60 caracteres  |        |
| Domicilio                            |        |
| Alfanumérico de hasta 100 caracteres |        |
| Email                                |        |
| Alfanumérico de hasta 50 caracteres  |        |
| Condiciones de Venta                 |        |
| Contado                              |        |
|                                      |        |
| Detalle de Ítems                     |        |
| ⊕ AGREGAR ÍTEM                       |        |
| Otros Tributos                       |        |
| ⊕ AGREGAR TRIBUTO                    |        |
| Importe Total                        |        |
|                                      |        |
| Comprobantes Asociados               |        |
| ⊕ AGREGAR COMPROBANTE ASOCIA         | ADO    |
|                                      |        |
|                                      |        |

## En Detalle de ítems 1. Hacerclick "agregar ítem"

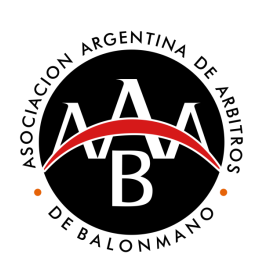

| 12:15                             |                    | ®         |
|-----------------------------------|--------------------|-----------|
| 🗙 Nuevo Íte                       | em (Servicio)      | ÷ 🗸       |
| Ítem #1                           |                    |           |
| Código Interno                    |                    |           |
| 1                                 |                    |           |
|                                   |                    |           |
| Descripción<br>Arbitraia band     | hall aatagaría va  | Paraolona |
| Arbitraje nanu                    | ball categoria vs. | Barcelona |
| Unidad de Medida                  | Cantidad           |           |
| unidad 🔹 🔻                        | 1                  |           |
|                                   | Num. con hasta 2 d | ecimales  |
| Precio Unitario (IVA i            | ncluído)           |           |
| 65700                             | 2 8                |           |
| Num. con hasta 2 de<br>Tipo Bonif | cimales            |           |
| Porcen •                          | Bonificación       |           |
|                                   | Num. con hasta 2 d | ecimales  |
| Subtotal Ítem                     |                    |           |
|                                   |                    |           |
|                                   |                    |           |
|                                   |                    |           |
|                                   |                    |           |
|                                   |                    |           |
|                                   |                    |           |
|                                   |                    |           |
|                                   |                    |           |
|                                   |                    | -         |

En código interno poner 1. un número En descripción agregar 2. "arbitraje Handball Categoría del partido vs. Equipo rival En precio unitario 3. agregar el valor del partido

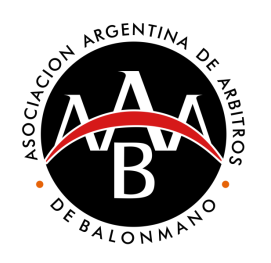

| 12:15                    |                        | ® © III. ⊉ \$ |
|--------------------------|------------------------|---------------|
| X Nuevo Íter             | n (Servicio)           | ÷ 🗸           |
| Ítem #1                  |                        | -             |
| Código Interno           |                        |               |
| 1                        |                        |               |
|                          |                        |               |
| Descripción              |                        |               |
| Arbitraie handb          | all categoría vs. Ba   | arcelona      |
|                          |                        |               |
| Unidad de Medida         | Cantidad               |               |
| unidad 🔻                 | 1                      |               |
|                          | Num. con hasta 2 decin | nales         |
| Precio Unitario (IVA inc | luído)                 |               |
| 65700                    |                        |               |
| Num. con hasta 2 decir   | nales                  |               |
| Tipo Bonif.              |                        |               |
| Porcen 🔻                 | Bonificación           |               |
|                          | Num. con hasta 2 decin | nales         |
| Subtotal Ítem            |                        |               |
|                          |                        |               |
|                          |                        |               |
|                          |                        |               |
|                          |                        |               |
|                          |                        |               |
|                          |                        |               |
|                          |                        |               |
| •                        | $\odot$                |               |

 Luego de cargar los datos, hacer click en el botón de listo de arriba a la derecha

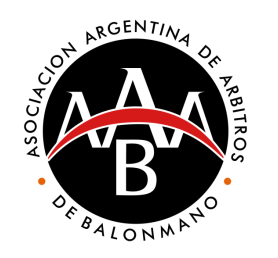

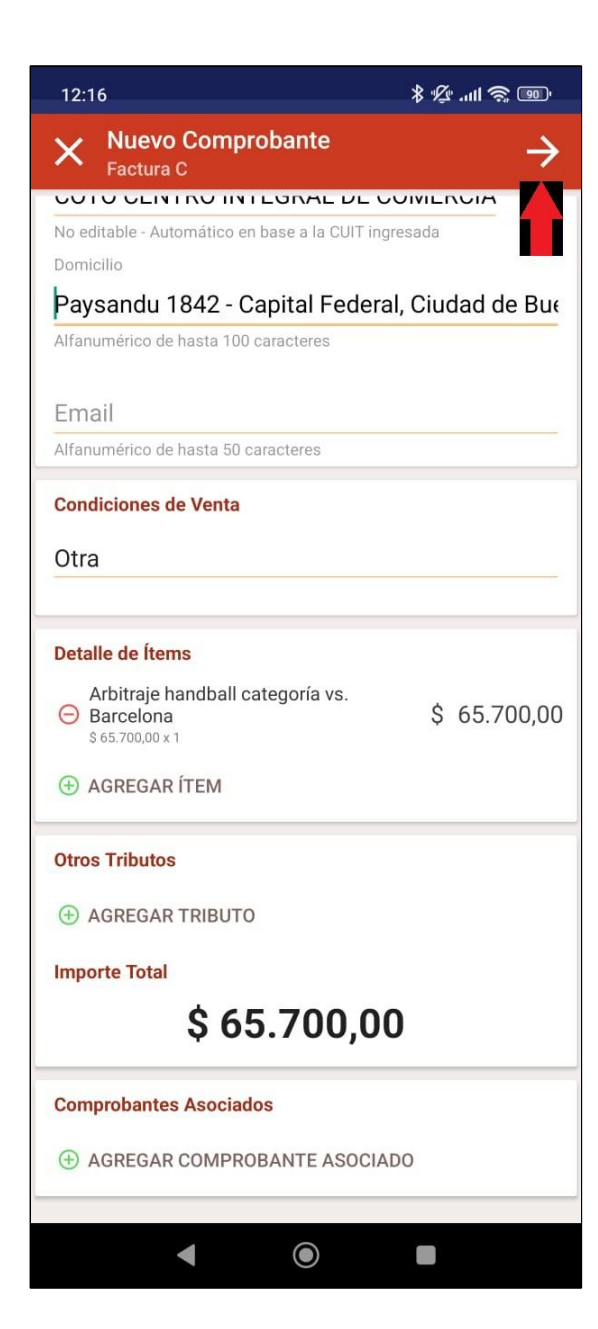

1. **Repetir el punto anterior** por cada partido facturado al mismo club. 2. Finalizada la carga de todos los partidos, hacer click en la flecha de arriba a la derecha

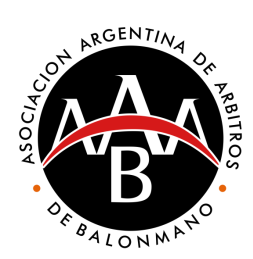

| 12:16                                                     | · ۱۱۱ می الله.<br>                                              |
|-----------------------------------------------------------|-----------------------------------------------------------------|
| ← Vista Previa<br>Factura C                               |                                                                 |
| Datos del Emisor                                          |                                                                 |
| Punto de Venta                                            | 00003                                                           |
| Domicilio                                                 | Arregui 5043 - Ciudad de Buenos<br>Aires                        |
| Datos del Receptor                                        |                                                                 |
| CUIT                                                      | 30548083156                                                     |
| Razón Social                                              | COTO CENTRO INTEGRAL DE<br>COMERCIALIZACION SOCIEDAD<br>ANONIMA |
| Domicilio                                                 | Paysandu 1842 - Capital Federal,<br>Ciudad de Buenos Aires      |
| Condición frente al IVA                                   | Consumidor Final                                                |
| Condiciones de Venta                                      | Otra                                                            |
| Detalle de Ítems                                          |                                                                 |
| Arbitraje handball cates<br>Barcelona<br>\$ 65.700,00 x 1 | goría vs. \$ 65.700,00                                          |
| Totales                                                   |                                                                 |
| Subtotal                                                  | \$ 65.700,00                                                    |
| Importe Otros Tributos                                    | \$ 0,00                                                         |
| Importe Total                                             | \$ 65.700,00                                                    |
| GUARDAR BORRADO                                           | OR GENERAR COMPROBANTE                                          |
|                                                           |                                                                 |
| 4                                                         |                                                                 |

 Chequear datos
 Hacer click en "Generar Comprobante"

# Paso final: Enviar al club

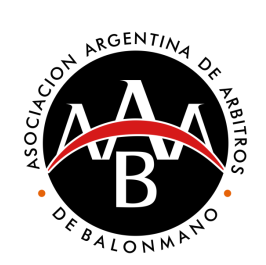

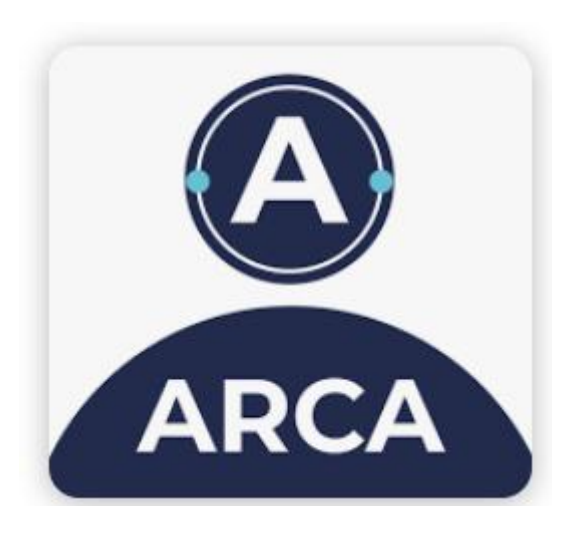

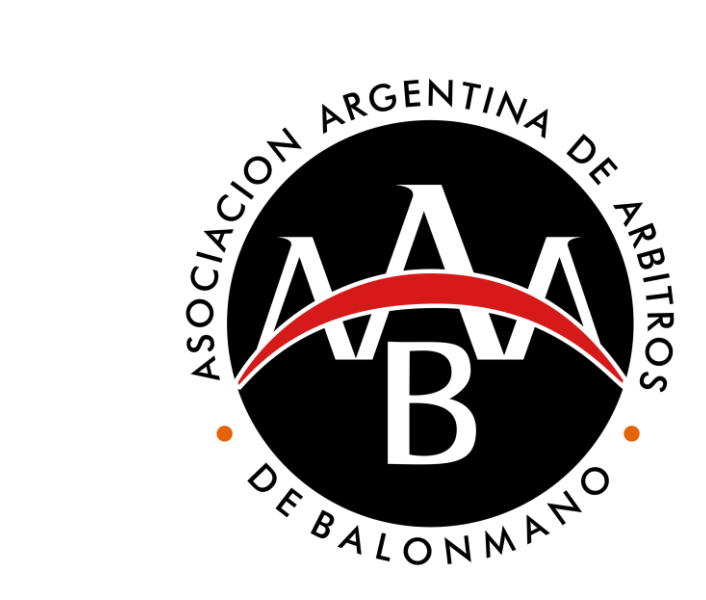